راهنمای ثبت نام در دوره های آموزشی بانک مرکزی جمهوری اسلامی ایران

## دوره های آموزشی ICDL

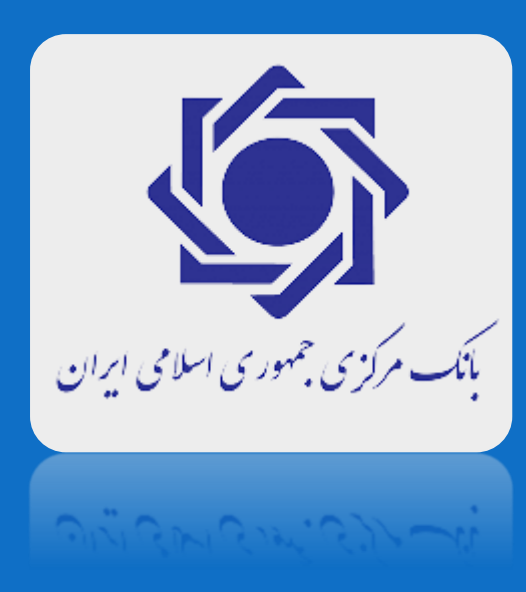

## به سایت اختصاصی سازمان بانک مرکزی جمهوری اسلامی ایران مراجعه کنید

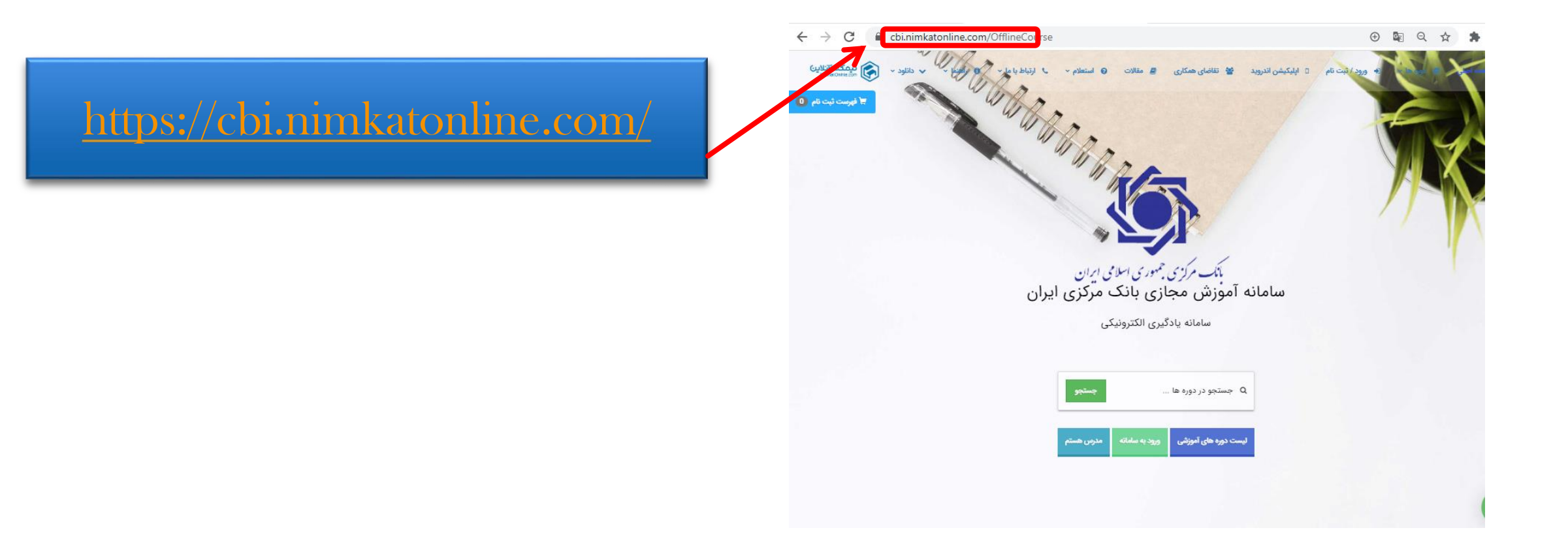

صفحه را به سمت یایین بکشید و لیست دوره ها را ببینید

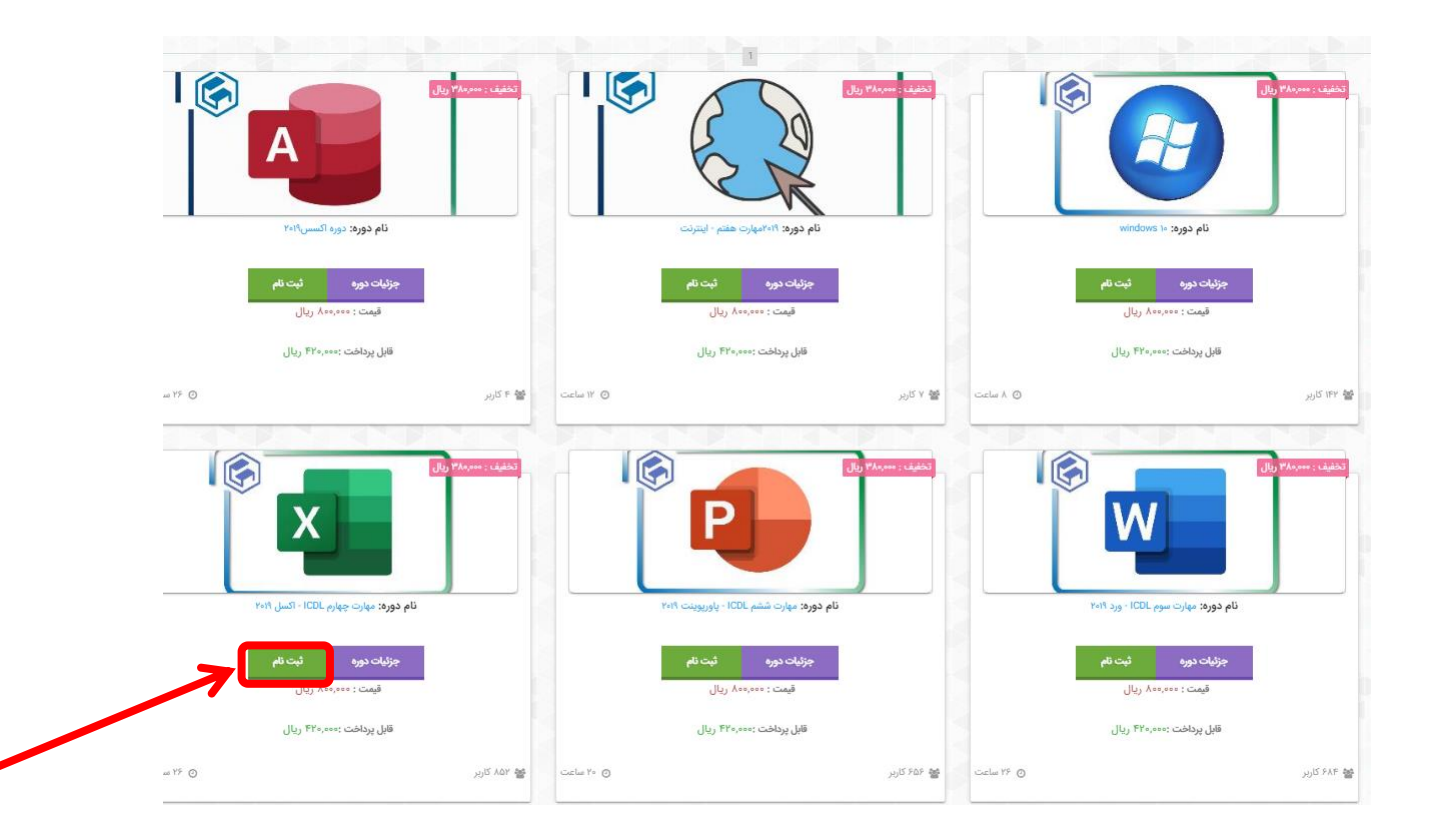

روی درس مورد نظر برروی گزینه « ثبت نام » کلیک کرده بعد لاگین کنید. توجه: در صفحه نخست سایت دو عنوان دوره برای ثبت نام وجود دارد شکل اول دوره به همراه محتوا و آزمون و شکل دوم فقط آزمون پایانی

## پس از اضافه شدن دوره به فهرست ثبت نام برای پرداخت می بایست وارد کاربری خود شوید

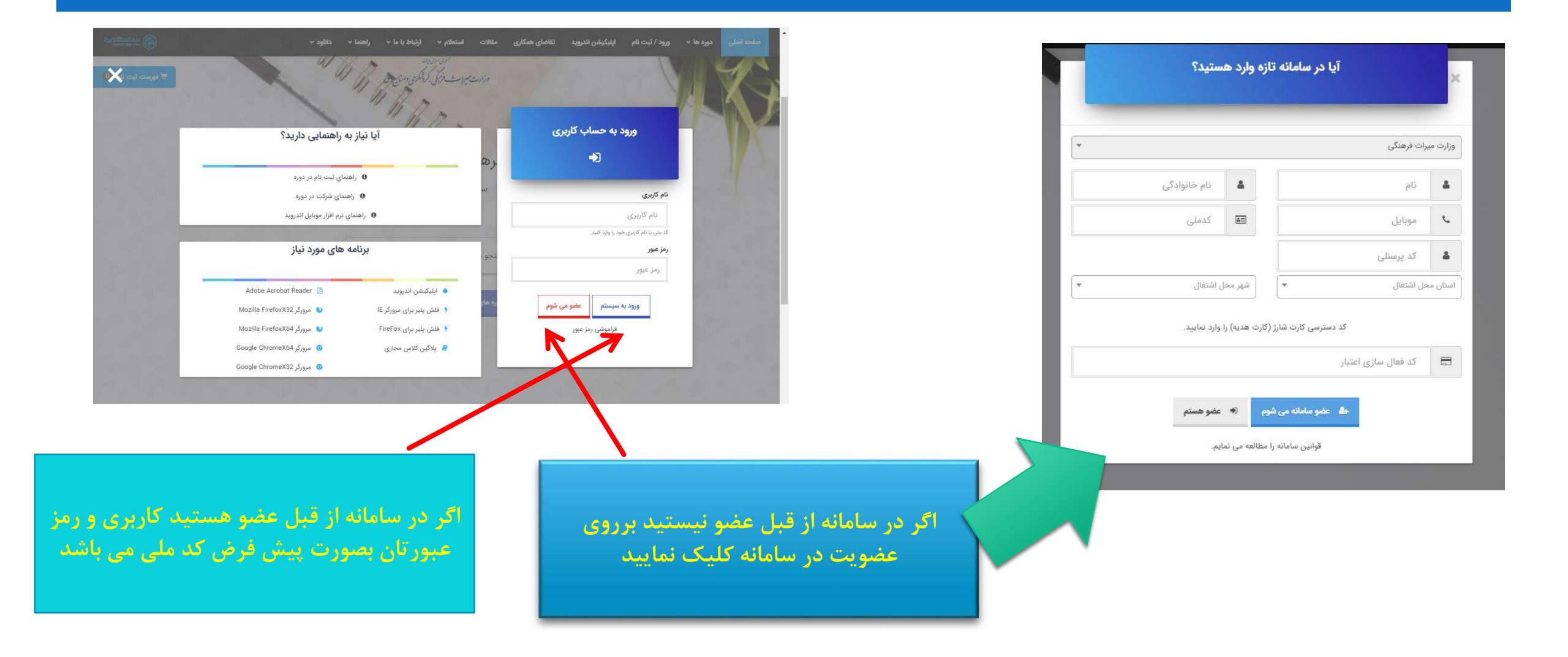

بعد از ورود به صفحه کاربری خود ، پیش فاکتور خود را مشاهده می کنید

|                                                                                                    | دېرې بېد لې بې                            |
|----------------------------------------------------------------------------------------------------|-------------------------------------------|
| یانان تیزی                                                                                                    | 414 e 336                                 |
|                                                                                                    | ت يىنى تكور                               |
| مورتحماب لبت تام بر اعلى اعتبار غريد دوره شما :                                                                | موتحدا، بَتَ تَامِ اللَّي وَاحْتَ لَقَتِي |
| ې لېزا ژوړول يې نې نم.<br>1 لېز                                                                                | کې هريه تيه نې<br>اور 100 ه               |
| زاویت محامیه مورتحمانه، استرا خرید دوه شما می باشد.                                                            | لمازها شربه لما:<br>گوا                   |
| چې کې لو لو کې او د کې د دې د کې کې د کې د دې د کې د دې د کې د کې د کې د کې د کې د کې د کې د کې د کې د کې د کې | ميغ قاريراندي<br>المراجز                  |
|                                                                                                    |                                           |
|                                                                                                    | ا این در اوریک بیک ام معالمی              |
|                                                                                                    | دانش و قاوری استاد                        |
|                                                                                                    | 2019 cù <sub>800</sub> ệ:-100, phả cyp    |
|                                                                                                    | مدت دوره: 20 ماند.                        |
|                                                                                                    | فيت اعلى : <sup>500,00</sup> وبال         |
|                                                                                                    | ✓ Uu1∶#Je                                 |
|                                                                                                    | فيمت قال يردادت : 50,00 ريال              |
|                                                                                                    | انتزار دید: ۱                             |
|                                                                                                    | حذق ار قوست                               |

## پس از پرداخت هزینه، دورهها در در دسترس شما قرار می گیرند

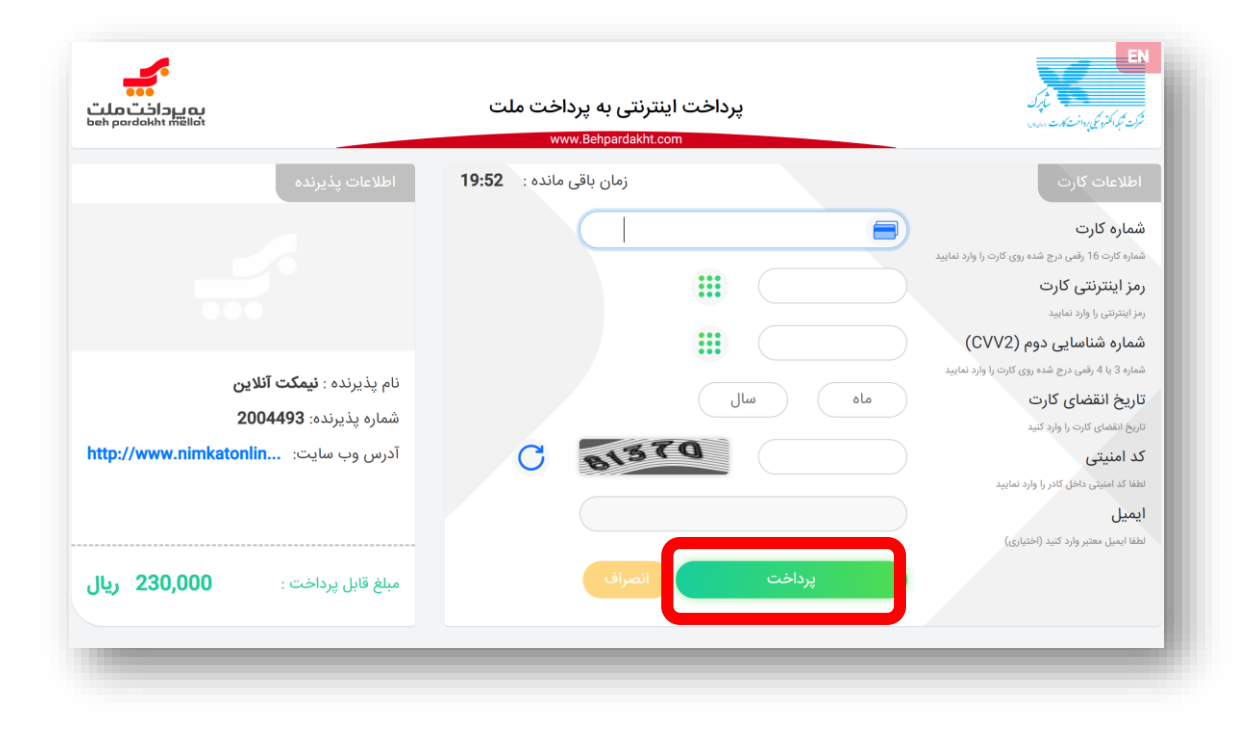